Guía para el Pago del Curso Propedéutico de la División de Ingenierías Campus Irapuato – Salamanca

Semestre Enero-Junio 2023

# 1. Inicio

Ingrese a la página <u>www.pagos.ugto.mx</u>. Si no cuenta con correo institucional de la Universidad de Guanajuato, seleccione la opción "**Registro de Externos**". Si ya cuenta con correo institucional o se registró previamente pase al punto 3.

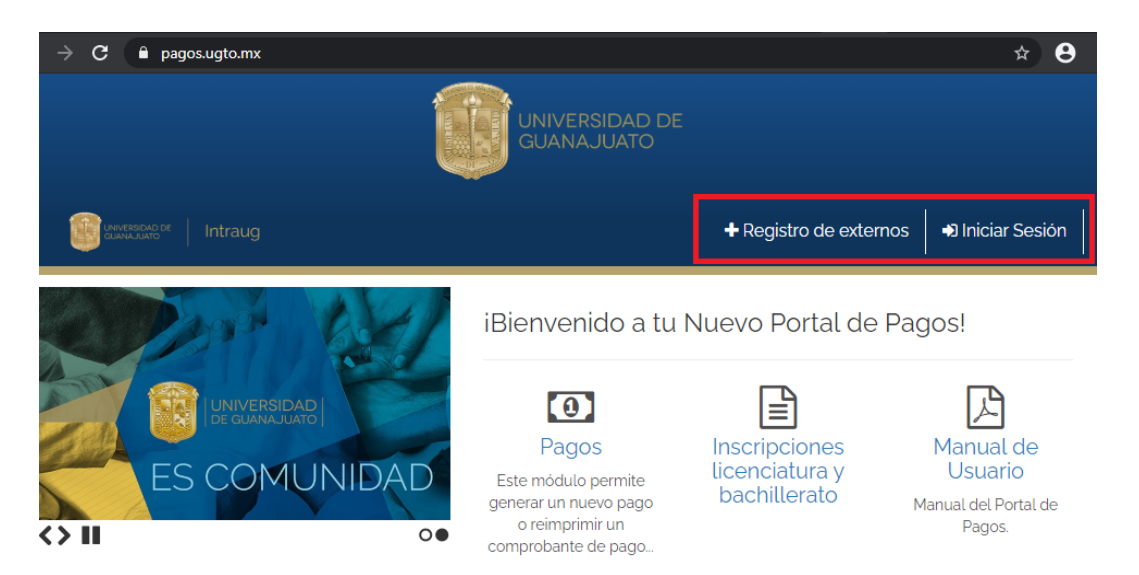

# 2. Registro de Externos.

Seleccione el botón "**Obtener mi usuario de IntraUG**" y complete el formulario que se presenta.

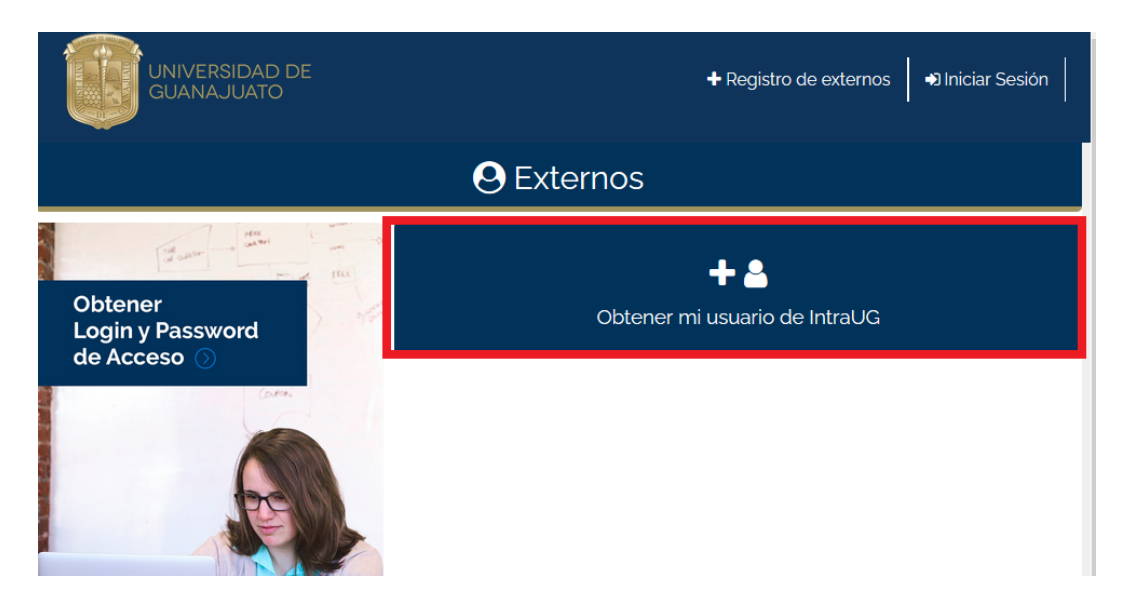

### Guía para el Pago del Curso Propedéutico de la División de Ingenierías Campus Irapuato – Salamanca Semestre Enero-Junio 2023

| GUANAJUATO                |                         | ♣ Registro de externos ♠ Iniciar Sesión |
|---------------------------|-------------------------|-----------------------------------------|
|                           | Crear una Cuenta como U | Jsuario Externo                         |
| Ingresa tus datos corre   | ctamente                |                                         |
| Nombre                    | Apellido Paleino        | Apellido Materno                        |
| Nombre Correo Electrónico | Contraseña              | Apellido Materno Confirmar Contraseña   |

Una vez completado el formulario dé clic en el botón registrar, se enviará un enlace al correo ingresado para activar la cuenta, una vez activada podrá iniciar sesión en el sistema para generar su pago.

# 3. Inicio de sesión

En la página de inicio, seleccione la opción "Iniciar Sesión".

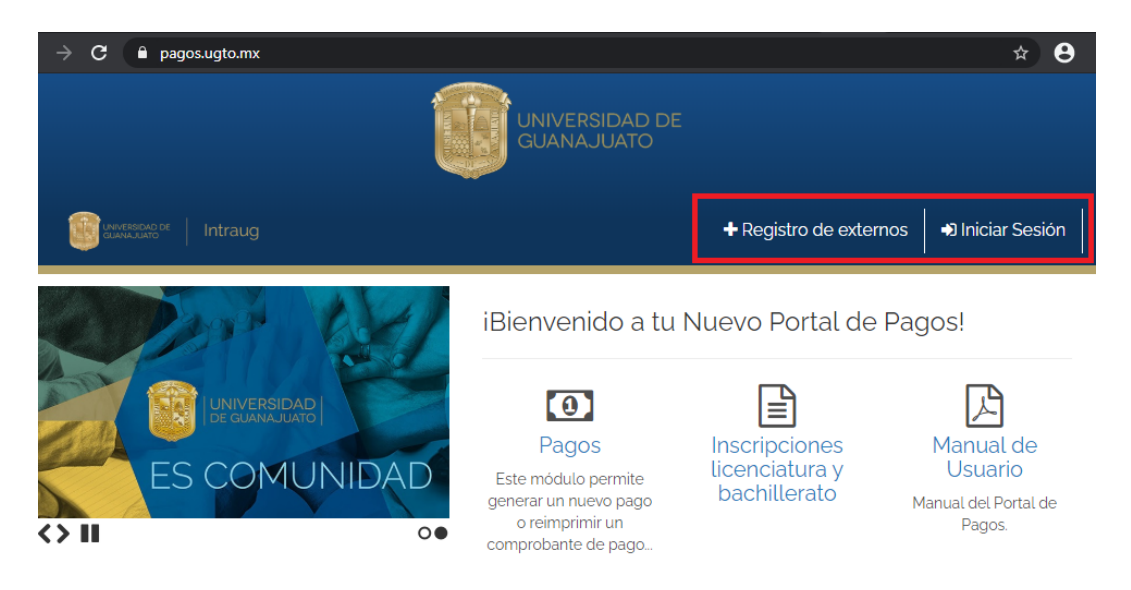

Ingrese su correo institucional o el correo con el cual se registró y su contraseña, a continuación **"Iniciar Sesión"**.

| en apoyo a la economía de jubilados y pensionados                                                                                                    | ∞                                                     |
|----------------------------------------------------------------------------------------------------|-------------------------------------------------------|
| El ISSEG apoya a sus jubilados y pensionados para enfrentar la<br>contingencia por el COVID-19: pagará por adelantado la denominada<br>"Prestación Adicional" y una parte proporcional del aguinaldo. | IntraUG                                               |
| El pago de la denominada<br>Prestación Adicional" lo recibirás                                                                                                    | Inicia sesión con tu cuenta de Corre<br>Institucional |
| el viernes 10 de abril de 2020,<br>sumado a tu quincena.                                                                                                    | Correo Ugto                                           |
| El pago adelantado de la parte<br>proporcional del aguinaldo lo<br>este beneficio.                                                                                                    | Contraseña                                            |
| de 2020, sumado a tu quincena.                                                                                                    | Iniciar Sesión                                        |

## 4. Pagos

En la pantalla de inicio seleccione la opción "Pagos".

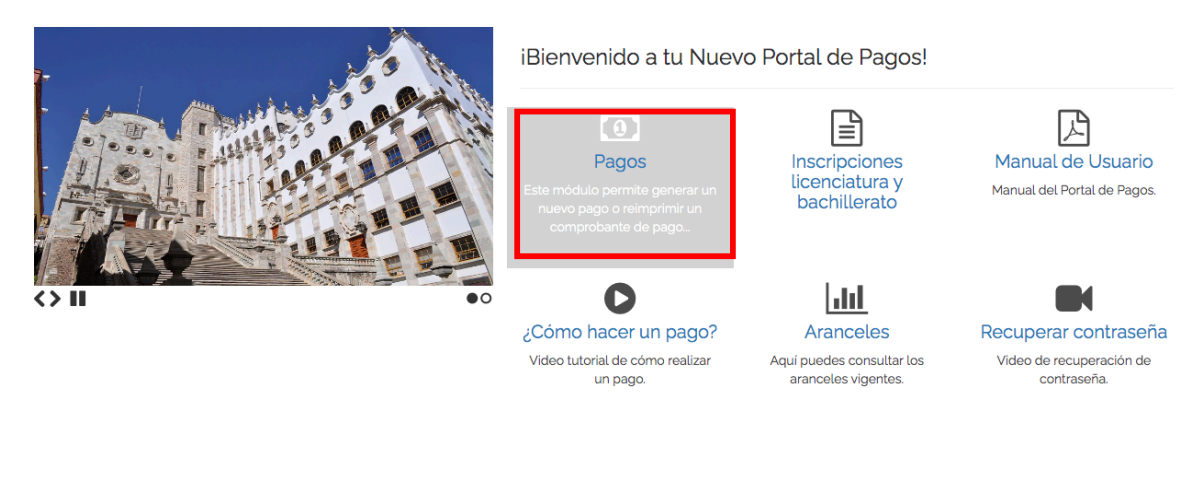

A continuación, seleccione la opción "Nuevo Pago".

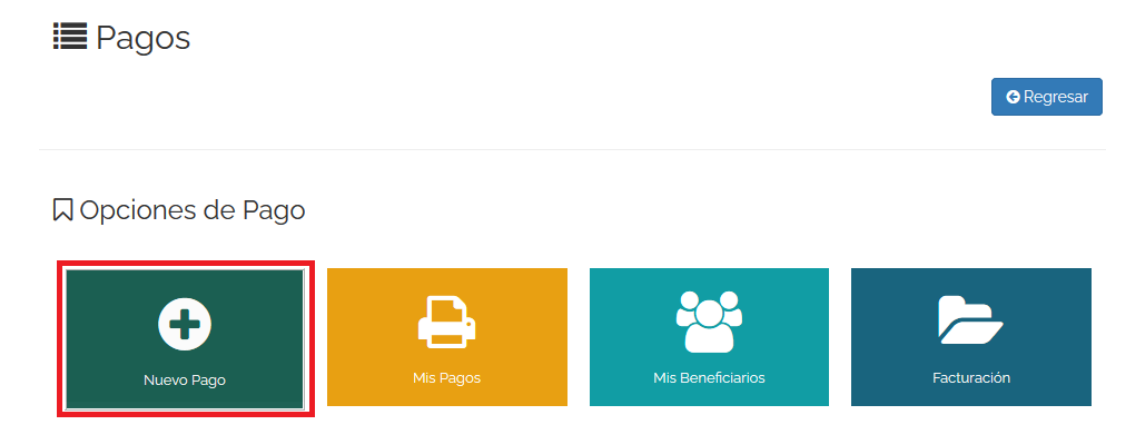

Posteriormente seleccione un beneficiario (persona que cursará el propedéutico).

| Seleccionar para quien será generado el pag                           | JO                                                                                                  |
|-----------------------------------------------------------------------|----------------------------------------------------------------------------------------------------|
|                                                                       |                                                                                                    |
| Para poder realizar un pago, deberás seleccionar un<br>Beneficiario*. | n beneficiario. En caso de no tenerio en el listado puede agregario haciendo clic en "Agregar Nuevo |
| Paterno Materno Nombre                                                |                                                                                                    |
|                                                                       |                                                                                                    |
| USUARIO: Externo<br>RFC: AAAA123456<br>CLAVE: AAAA123456              |                                                                                                    |
| OAgregar Nuevo Beneficiarios                                          |                                                                                                    |

"Paso 1-3 Selección de Beneficiario de Pago"

A continuación, complete el formulario de la siguiente manera:

- Campus: "Campus Irapuato Salamanca"
- División: "División de Ingenierías RCIS"
- Departamento: "Todos los Departamentos de la División seleccionada"
- Listado de conceptos: "PROPEDÉUTICO > CURSO PROPEDÉUTICO"

| Beneficiario Seleccionado                  | Q Seleccionar concept                                                      | o de pago I≣ Evento                          | s/Events                                    |                              |                              |         |
|--------------------------------------------|----------------------------------------------------------------------------|----------------------------------------------|---------------------------------------------|------------------------------|------------------------------|---------|
|                                            | Q Seleccionar el co                                                        | ncepto del pago                              |                                             |                              |                              |         |
| Paterno Materno Nombre<br>USUARIO: Externo | Campus<br>División                                                         | Campus Irapuato - S                          | alamanca<br>ICIS                            |                              |                              | •       |
| RFC: AAAA123456<br>CLAVE: AAAA123456       | Departamento                                                               | Todos los Departame                          | entos de la División selec                  | ccionada                     |                              | Ŧ       |
|                                            |                                                                            |                                              |                                             |                              |                              |         |
|                                            | Buscar Concepto:                                                           |                                              |                                             |                              |                              |         |
|                                            | Buscar Concepto:<br>RICREdeutica                                           | ot <b>os:</b> Selecciona uno para            | o continuor                                 |                              |                              |         |
|                                            | Buscar Concepto:<br>propedeutico<br>Listado de concep<br>PROPEDEUTICO > CU | atos: Selecciona uno par<br>RSO PROPEDEUTICO | Continuar<br>Campus Irapuato -<br>Salamanca | División Ingenierías<br>RCIS | División Ingenierias<br>RCIS | 2100.00 |

**Q** Busqueda de Arancel de Pago

| Cont | ÷ |
|------|---|
|      |   |

Verifique los datos, es **muy importante** que los datos aparezcan tal como se indican en el punto anterior, si todo está correcto haga clic en **"Continuar"**, si detecta algún error dé clic en **"Elegir otro concepto de pago"** y corrija los datos.

| Nuevo Pago                                               |                                                         |                                        |
|----------------------------------------------------------|---------------------------------------------------------|----------------------------------------|
|                                                          |                                                         | ← Regresar                             |
| <b>Q</b> Busqueda de Arancel de                          | Pago                                                    |                                        |
| Beneficiario Seleccionado                                | Datos del pago seleccionado:                            |                                        |
|                                                          | Campus:<br>Campus Irapuato - Salamanca                  | Division:<br>División Ingenierias RCIS |
| Paterno Materno Nombre                                   | Dependencia:<br>División Ingenierías RCIS               |                                        |
| USUARIO: Externo<br>RFC: AAAA123456<br>CLAVE: AAAA123456 | Concepto de Pago:<br>PROPEDEUTICO -> CURSO PROPEDEUTICO |                                        |
|                                                          | Avisos UG:                                              | Monto:<br>2100.00                      |
|                                                          |                                                         | Image: Continuar →                     |

### Elija un método de pago.

| 0                                                               |                                                                                                    |
|-----------------------------------------------------------------|----------------------------------------------------------------------------------------------------|
| Campus:                                                         | División/Secretaría:                                                                                                    |
| Campus Irapuato - Salamanca                                     | División Ingenierías RCIS                                                                                                    |
| Departamento/Dirección:                                         | Fondo:                                                                                                    |
| División Ingenierías RCIS                                       |                                                                                                    |
| Dependencia:                                                    |                                                                                                    |
| División Ingenierías RCIS                                       |                                                                                                    |
| Concepto de Pago:                                               |                                                                                                    |
| CURSO PROPEDEUTICO                                              |                                                                                                    |
| Aviene LIC:                                                     | Monto                                                                                                    |
| Avisos da.                                                      | 2100.00                                                                                                    |
| ·                                                               |                                                                                                    |
|                                                                 |                                                                                                    |
| Opción 2:                                                       |                                                                                                    |
| Pago en línea BBVA:                                             |                                                                                                    |
|                                                                 |                                                                                                    |
|                                                                 |                                                                                                    |
| VISA MasterCard                                                 |                                                                                                    |
| El pago se acreditará de 24 a 72 hrs. hábiles dependiendo de la |                                                                                                    |
|                                                                 | Departamento/Dirección:<br>División Ingenierias RCIS<br>Dependencia:<br>División Ingenierias RCIS<br>Concepto de Pago:<br>CURSO PROPEDEUTICO<br>Avisos UG:<br>Observaciones adicionales para el pago:<br>Observaciones adicionales para el pago: |

Si elige la opción 1, le saldrá la siguiente pantalla:

### Guía para el Pago del Curso Propedéutico de la División de Ingenierías Campus Irapuato – Salamanca Semestre Enero-Junio 2023

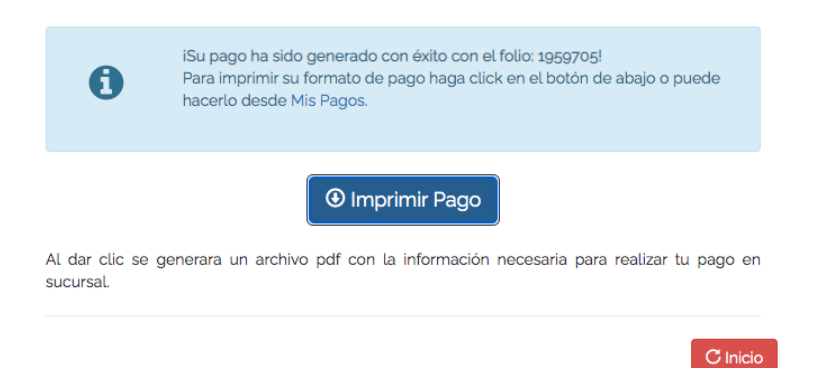

Haga clic en la opción **"Imprimir Pago"** y se generará un documento pdf que puede imprimir o descargar para realizar el pago en cualquiera de las opciones indicadas en el formato.

| UNIVERSIDAD DE<br>GUANAJUATO |  |
|------------------------------|--|
|                              |  |

### UNIVERSIDAD DE GUANAJUATO

LASCURAIN DE RETANA NO.5, TEL 01(473)7320006 EXT 4138,4154 ZONA CENTRO, GUANAJUATO, GTO., C.P. 36000 R.F.C. UGU450325KY2

Fecha de emisión: 20/01/2023 10:53:21 a.m. Fecha de impresión: 20/01/2023 10:53:52 a.m.

| NOMBRE:   | Paterno Materno Nombre             | Nombre y curp de la persona |
|-----------|------------------------------------|-----------------------------|
| RFC:      | AAAA123456                         | que tomará el curso         |
|           |                                    | •                           |
| CAMPUS:   | Campus Irapuato - Salamanca        |                             |
| DIVISIÓN: | División Ingenierías RCIS          |                             |
| PROGRAMA: | División Ingenierías RCIS          |                             |
| CONCEPTO: | PROPEDEUTICO => CURSO PROPEDEUTICO |                             |

OPCIONES PARA REALIZAR PAGO (EN EFECTIVO):

| BBVA                                  | CONV. 0225278 |                                                                     |
|---------------------------------------|---------------|---------------------------------------------------------------------|
| SANTANDER                             | 1747          |                                                                     |
| BBVA TC                               |               |                                                                     |
| BANAMEX                               | 7010-3449853  | No se admiten pagos por medio de la aplicación Transfer de BANAMEX. |
| Farmacias ISSEG                       |               | Comisión a cubrir por estudiante: \$ 10 pesos                       |
| Cadena Comercial<br>OXXO S.A. de C.V. |               | Comisión a cubrir por estudiante: Vigente en tiendas BARA y OXXO    |
| HSBC                                  | Servicio 1265 |                                                                     |
| Banco del Bajío                       | Servicio 2060 |                                                                     |
| Banregio                              |               | Favor de teclear la LINEA UG (14 dígitos):                          |

#### Desglose de conceptos de pago:

CONCEPTO: \$2,100.00 Pesos M.N.(DOS MIL CIEN PESOS 00/100 M.N.)

### TOTAL A PAGAR: \$2,100.00 Pesos M.N.(DOS MIL CIEN PESOS 00/100 M.N.)

LINEA UG: 02619231959705

Este es un formato ilustrativo,

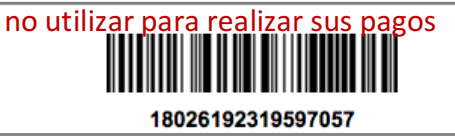

#### Consideraciones para el pago:

1) Cada uno de estos formatos de pago es único y personal para cada estudiante. (No sacar copias).

2) Una vez hecho tu pago, deberás continuar con tu tramite administrativo en tu dependencia académica. Nota:

En ningún caso procederá la devolución por el pago de derechos, salvo cuando sea por una causa imputable a la Universidad de Guanajuato.

Folio: 1959705

Si elige la opción 2 o 3, se abrirá una ventana donde deberá ingresar sus datos bancarios para realizar el pago, una vez realizado, se generará un documento pdf con su comprobante de pago. Para visualizar su formato de pago vaya a la sección "5. Consulta de pagos" de este documento.

El pago del **Seguro Contra Accidentes** se realiza de manera similar: en la pantalla de pagos seleccione nuevamente la opción **"Nuevo Pago"** y seleccione su beneficiario, a continuación, complete el formulario del arancel del pago de la siguiente manera:

- Campus: "Campus Irapuato Salamanca"
- División: "División de Ingenierías RCIS"
- Departamento: "Todos los Departamentos de la División seleccionada"
- Listado de conceptos: "SEGURO CONTRA ACCIDENTES > INGRESOS INSTITUCIONALES"

Posteriormente haga clic en "Continuar".

Verifique que sus datos aparezcan como en la imagen y haga clic en **"Continuar"**, si detecta algún error dé clic en **"Elegir otro concepto de pago"** y corrija los datos.

| Busqueda de Ara                                                                       | ncel de Pago                                                                                                    | <b>♦</b> Regr |
|---------------------------------------------------------------------------------------|----------------------------------------------------------------------------------------------------|---------------|
| Beneficiario<br>Seleccionado                                                          | Datos del pago seleccionado:                                                                                                    |               |
| Paterno Materno<br>Nombre<br>USUARIO: Externo<br>RFC: AAAA123456<br>CLAVE: AAAA123456 | Campus:<br>Campus Irapuato - Salamanca<br>División:<br>División Ingenierías RCIS<br>Dependencia:<br>División Ingenierías RCIS<br>Concepto de Pago:<br>SEGURO CONTRA ACCIDENTES -> INGRESOS INSTITUCIONALES<br>Avisos UG: | 3             |
|                                                                                       | Arancel Institucional<br>Monto:                                                                                                    |               |
|                                                                                       | 120.00                                                                                                    | -             |

Elija su opción de pago e imprima o descargue los formatos que le generó el sistema.

### Guía para el Pago del Curso Propedéutico de la División de Ingenierías Campus Irapuato – Salamanca Semestre Enero-Junio 2023

| NIVERSIDAD DE<br>GUANAJUATO | U                       | NIVERSIDAD DE GUANAJUATO                                    | Folio: 1126228 |  |
|-----------------------------|-------------------------|-------------------------------------------------------------|----------------|--|
|                             | LASCURA                 | LASCURAIN DE RETANA NO.5, TEL 01(473)7320008 EXT 4138,4154  |                |  |
| ne Hoan                     | z                       | ONA CENTRO, GUANAJUATO, GTO., C.P. 36000                    |                |  |
| 2000                        |                         | R.F.C. UGU450325KY2                                         |                |  |
|                             | For                     | aho do amisián: 27/07/2020 02:06:20 a m                     |                |  |
|                             | Fed                     | na de impresión: 30/07/2020 01:09:44 a.m.                   |                |  |
| NOMBRE:                     | Paterno Matern          | o Nombre                                                    |                |  |
| RFC:                        | AAAA123456              |                                                             |                |  |
| CAMPUS:                     | Campus Irapua           | to - Salamanca                                              |                |  |
| DIVISIÓN:                   | División Ingenie        | erías RCIS                                                  |                |  |
| PROGRAMA:                   | División Ingenie        | erías RCIS                                                  |                |  |
| CONCEPTO:                   | SEGURO CONT             | RA ACCIDENTES => INGRESOS INSTITUCION                       | ALES           |  |
| Nota: Arancel Instituciona  | al                      |                                                             |                |  |
| OPCIONES PARA REAL          | ZAR PAGO (EN EFECTIV    | 0):                                                         |                |  |
| BANCOMER                    | CONV. 0225278           |                                                             |                |  |
| SANTANDER                   | 1747                    |                                                             |                |  |
| BANCOMER TC                 |                         |                                                             |                |  |
| BANAMEX                     | 7010-3449853            |                                                             |                |  |
| OXXO                        |                         | Comisión a cubrir por estudiante: Vigente en tienda         | s OXXO         |  |
| Farmacias ISSEG             |                         | Comisión a cubrir por estudiante: \$ 8 pesos                |                |  |
| BARA                        |                         | Comisión a cubrir por estudiante: Vigente en tienda         | s BARA         |  |
| HSBC                        | Servicio 1265           |                                                             |                |  |
| Banco del Bajío             | Servicio 2060           |                                                             |                |  |
|                             | De                      | sglose de conceptos de pago:                                |                |  |
| CONCEPTO: \$120.0           | 0 Pesos M.N.(CIENT      | o veinte pesos 00/100 m.n.)<br>esos M.N.(CIENTO VEINTE PESO | S 00/100 M.N.) |  |
| LINEA UG: 0123220           | <sup>01126228</sup> Est | e es un formato ilustrativo                                 | 0,             |  |
|                             | no u                    | tilizar para realizar sus pa                                | gos            |  |

### 5. Consulta de pagos

Si acceder a sus formatos de pagos lo puede hacer en la opción Mis Pagos, que lo dirigirá a su listado de pagos.

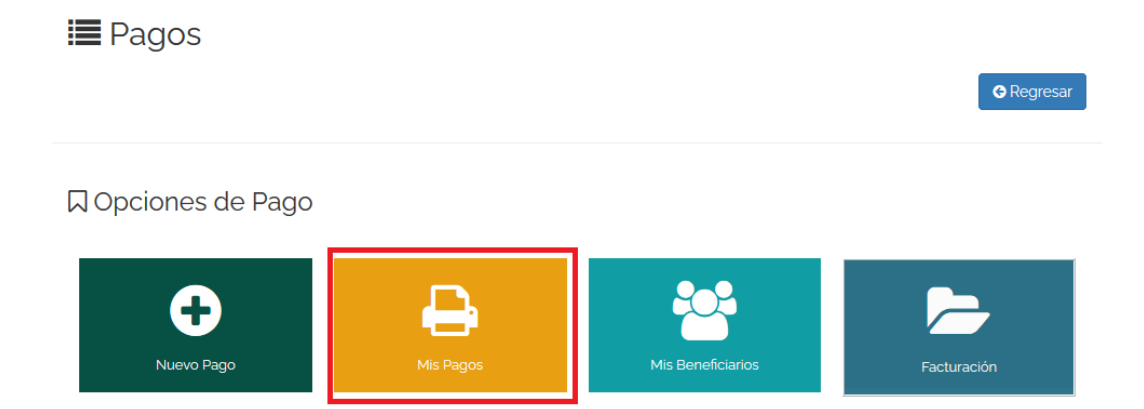

# \$ Pagos: Listado

| Imprimir <u>Pa</u> | go        |             |        |                                                            |         |                  |           |       |   |
|--------------------|-----------|-------------|--------|------------------------------------------------------------|---------|------------------|-----------|-------|---|
| Folio 🚛            | Paterno 🔐 | Materno "lî | Nombre | Concepto                                                   | Monto 🔐 | Buscar:          | 27/07     |       |   |
|                    |           |             |        |                                                            |         | Referencia<br>UG | ado<br>It | Fecha | ľ |
| 1126227            | Paterno   | Materno     | Nombre | PROPEDEUTICO => CURSO<br>PROPEDEUTICO                      |         |                  |           |       |   |
| 1126228            | Paterno   | Materno     | Nombre | SEGURO CONTRA<br>ACCIDENTES => INGRESOS<br>INSTITUCIONALES |         |                  |           |       |   |
|                    |           |             |        |                                                            |         |                  |           |       |   |

Para imprimir o descargar el formato de pago, haga clic en el pago correspondiente y posteriormente en el botón **"Imprimir Pago"**.

Al finalizar recuerde cerrar su sesión.

### 6. Información adicional

- Antes de realizar el pago, revisar que los siguientes datos sean correctos: nombre, campus, división, programa, concepto, total a pagar.
- Al realizar el pago verificar que se realice en la referencia correcta.
- Es muy importante conservar los recibos de pago originales o la notificación de la transferencia bancaria.

### 7. Contacto

Si tiene alguna duda puede comunicarse al correo electrónico <u>propedicis@ugto.mx</u> o por Facebook en la pág. <u>Curso Propedéutico DICIS</u>.